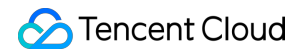

# Tencent Infrastructure Automation for Terraform Best Practices Product Documentation

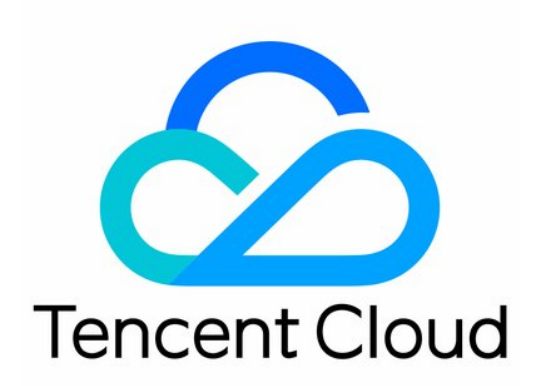

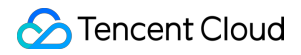

#### **Copyright Notice**

©2013-2024 Tencent Cloud. All rights reserved.

Copyright in this document is exclusively owned by Tencent Cloud. You must not reproduce, modify, copy or distribute in any way, in whole or in part, the contents of this document without Tencent Cloud's the prior written consent.

Trademark Notice

#### STencent Cloud

All trademarks associated with Tencent Cloud and its services are owned by Tencent Cloud Computing (Beijing) Company Limited and its affiliated companies. Trademarks of third parties referred to in this document are owned by their respective proprietors.

#### Service Statement

This document is intended to provide users with general information about Tencent Cloud's products and services only and does not form part of Tencent Cloud's terms and conditions. Tencent Cloud's products or services are subject to change. Specific products and services and the standards applicable to them are exclusively provided for in Tencent Cloud's applicable terms and conditions.

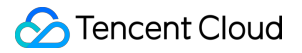

## Contents

**Best Practices** 

Deploying Cloud Native Service

Cross-Region Replication of Resources

# Best Practices Deploying Cloud Native Service

Last updated : 2023-04-20 17:44:42

This document describes how to use Terraform to create a Tencent Cloud TKE general cluster and use the Kubernetes provider for Terraform to deploy a simple Nginx application.

## Prerequisites

- Terraform is on v0.14.0 or later.
- Register at Tencent Cloud.
- Get the credentials. Create and copy SecretId and SecretKey on the Manage API Key page.
- Authorize TKE as prompted in the TKE console.

## Creating TKE Resources

Create an empty directory, for example, tf-tke-example. Then, declare Tencent Cloud resources in the following steps.

#### Configuring the classic network

Create the network.tf file and configure the VPC, subnet, and security group as follows:

```
# Networks
variable "vpc_name" {
  default = "example-vpc"
  }
variable "subnet_name" {
  default = "example-subnet"
  }
variable "security_group_name" {
  default = "example-security-group"
  }
```

```
variable "network_cidr" {
default = "10.0.0.0/16"
}
variable "security_ingress_rules" {
default = [
"ACCEPT#10.0.0/16#ALL#ALL",
"ACCEPT#172.16.0.0/22#ALL#ALL",
"DROP#0.0.0/0#ALL#ALL"
1
}
resource "tencentcloud_vpc" "vpc" {
cidr_block = var.network_cidr
name = var.vpc_name
tags = var.tags
}
resource "tencentcloud_subnet" "subnet" {
availability_zone = var.available_zone
cidr_block = var.network_cidr
name = var.subnet_name
vpc_id = tencentcloud_vpc.vpc.id
tags = var.tags
}
resource "tencentcloud_security_group" "sg" {
name = var.security_group_name
description = "example security groups for kubernetes networks"
tags = var.tags
}
resource "tencentcloud_security_group_lite_rule" "sg_rules" {
security_group_id = tencentcloud_security_group.sg.id
ingress = var.security_ingress_rules
egress = [
"ACCEPT#0.0.0/0#ALL#ALL"
]
}
```

#### Configuring the cluster

Create the cluster.tf file and configure the TKE cluster as follows:

# TKE

```
variable "cluster_name" {
default = "example-cluster"
}
variable "cluster_version" {
default = "1.22.5"
}
variable "cluster_cidr" {
default = "172.16.0.0/22"
}
variable "cluster_os" {
default = "tlinux2.2(tkernel3)x86_64"
}
variable "cluster_public_access" {
default = true
}
variable "cluster_private_access" {
default = true
}
variable "worker_count" {
default = 1
}
variable "worker_instance_type" {
default = "S5.MEDIUM2"
}
variable "available_zone" {
default = "ap-guangzhou-3"
}
variable "tags" {
default = \{
terraform = "example"
}
}
resource "random_password" "worker_pwd" {
length = 12
min_numeric = 1
```

#### 🔗 Tencent Cloud

```
min special = 1
min_upper = 1
override_special = "!#$%&*()-_=+[]{}<>:?"
}
resource "tencentcloud_kubernetes_cluster" "cluster" {
cluster_name = var.cluster_name
cluster version = var.cluster version
cluster_cidr = var.cluster_cidr
cluster os = var.cluster os
cluster_internet = var.cluster_public_access
cluster_internet_security_group = var.cluster_public_access ? tencentcloud_securi
ty_group.sg.id : null
cluster_intranet = var.cluster_private_access
cluster_intranet_subnet_id = var.cluster_private_access ? tencentcloud_subnet.sub
net.id : null
vpc_id = tencentcloud_vpc.vpc.id
worker_config {
availability_zone = var.available_zone
count = var.worker_count
instance_type = var.worker_instance_type
subnet_id = tencentcloud_subnet.subnet.id
security_group_ids = [tencentcloud_security_group.sg.id]
password = random_password.worker_pwd.result
}
tags = var.tags
}
```

#### (Optional) Configuring the CAM role

TKE requires the access to other resources. You need to create the TKE\_QCSRole role and the

```
TF_QcloudAccessForTKERole and TF_QcloudAccessForTKERoleInOpsManagement preset policies.
```

Note :

You don't need to create the file if you have completed the authorization in the console as shown below:

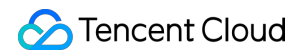

| Dashboard            |                                                                                                    |
|----------------------|----------------------------------------------------------------------------------------------------|
| Users ~              | Service Authorization                                                                                                    |
| User Groups          | After you agree to grant permissions to TencentCloud Kubernetes Engine, a preset role will be created and relevant permissions will be granted to TencentCloud Kubernetes Engine   |
| Policies             | Role Name TKE,QCSRole                                                                                                    |
| Roles                | Role Type Service Role                                                                                                    |
| Identity Providers Y | Description Current role is a TencentCloud Kubernetes Engine service role, which will access your other cloud service resources within the permissions of the associated policies. |
| Access Key ×         | Authorized Policies Preset policy QcloudAccessForTKERole()), Preset policy QcloudAccessForTKERoleInOpsManagement()                                                                 |
|                      |                                                                                                    |
|                      | Grant Cancel                                                                                                    |
|                      |                                                                                                    |

Create the cam.tf file, configure the CAM role, and associate the policy as follows:

```
resource "tencentcloud_cam_role" "TKE_QCSRole" {
name = "TKE_QCSRole"
document = <<EOF
{
"statement": [
{
"action": "name/sts:AssumeRole",
"effect":"allow",
"principal":{
"service":"ccs.qcloud.com"
}
}
],
"version":"2.0"
}
EOF
description = "The TKE service role."
}
data "tencentcloud_cam_policies" "ops_mgr" {
name = "QcloudAccessForTKERoleInOpsManagement"
}
data "tencentcloud_cam_policies" "qca" {
name = "QcloudAccessForTKERole"
}
locals {
ops_policy_id = data.tencentcloud_cam_policies.ops_mgr.policy_list.0.policy_id
qca_policy_id = data.tencentcloud_cam_policies.qca.policy_list.0.policy_id
}
```

```
resource "tencentcloud_cam_role_policy_attachment" "QCS_OpsMgr" {
role_id = lookup(tencentcloud_cam_role.TKE_QCSRole, "id")
policy_id = local.ops_policy_id
}
resource "tencentcloud_cam_role_policy_attachment" "QCS_QCA" {
role_id = lookup(tencentcloud_cam_role.TKE_QCSRole, "id")
policy_id = local.qca_policy_id
}
```

#### (Optional) Encapsulating into a module

You can encapsulate these .tf files into a module so that you can focus less on the internal implementation. Or you can directly refer to the existing module terraform-tencentcloud-tke. You can submit issues and pull requests.

### **Configuring Kubernetes**

The above configurations are enough to create a basic TKE managed cluster. The following describes how to use Kubernetes and TKE to deploy a simple Nginx application.

#### Configuring the K8s provider

Get the public network address, CA certificate, and user credentials of the cluster from the above .tf files.

Taking the above module as an example, enter the server and credentials of the cluster in the Kubernetes provider as follows:

```
terraform {
required_providers {
kubernetes = {
source = "hashicorp/kubernetes"
version = ">= 2.0.0"
}
tencentcloud = {
source = "tencentcloudstack/tencentcloud"
version = ">=1.77.7"
}
}
}
provider "tencentcloud" {
region = "ap-hongkong"
}
module "tencentcloud_tke" {
```

```
source = "github.com/terraform-tencentcloud-modules/terraform-tencentcloud-tke"
available_zone = "ap-hongkong-3" # Available zone must belongs to the region.
}
provider "kubernetes" {
host = module.tencentcloud_tke.cluster_endpoint
cluster_ca_certificate = module.tencentcloud_tke.cluster_ca_certificate
client_key = base64decode(module.tencentcloud_tke.client_key)
client_certificate = base64decode(module.tencentcloud_tke.client_key)
}
```

#### Configuring the public network access of the security group

We recommend you not open all public IP ranges. By default, the security group opens only 10.0.0/16 and 172.16.0.0/22. To test the public network access of the cluster, add rules to open the target IP range.

Modify the above module block by passing in the specified rule as follows:

```
module "tencentcloud_tke" {
  source = "../../"
  available_zone = var.available_zone # Available zone must belongs to the region.
  create_cam_strategy = false
  security_ingress_rules = [
  "ACCEPT#10.0.0.0/16#ALL#ALL",
  "ACCEPT#172.16.0.0/22#ALL#ALL",
  "ACCEPT#(Your IP address without the parentheses `()`)#ALL#ALL",
  "DROP#0.0.0.0/0#ALL#ALL"
]
}
```

#### **Configuring resources**

In Terraform, declare the namespace, Deployment, and Service via HCL instead of YAML as follows:

```
resource "kubernetes_namespace" "test" {
metadata {
  name = "nginx"
  }
  }
  resource "kubernetes_deployment" "test" {
  metadata {
  name = "nginx"
  namespace = kubernetes_namespace.test.metadata.0.name
  }
```

```
spec {
replicas = 2
selector {
match_labels = {
app = "MyTestApp"
}
}
template {
metadata {
labels = {
app = "MyTestApp"
}
}
spec {
container {
image = "nginx"
name = "nginx-container"
port {
container_port = 80
}
}
}
}
}
}
resource "kubernetes_service" "test" {
metadata {
name = "nginx"
namespace = kubernetes_namespace.test.metadata.0.name
}
spec {
selector = {
app = kubernetes_deployment.test.spec.0.template.0.metadata.0.labels.app
}
type = "NodePort"
port {
node_port = 30201
port = 80
target_port = 80
}
}
}
```

#### **Configuring an Ingress**

The following describes how to configure an Ingress to associate a CLB instance to implement public network access. First, create a CLB instance as follows:

```
locals {
lb_vpc = module.tencentcloud_tke.vpc_id
lb_sg = module.tencentcloud_tke.security_group_id
}
resource "tencentcloud_clb_instance" "ingress-lb" {
address_ip_version = "ipv4"
clb_name = "example-lb"
internet_bandwidth_max_out = 1
internet_charge_type = "BANDWIDTH_POSTPAID_BY_HOUR"
load_balancer_pass_to_target = true
network_type = "OPEN"
security_groups = [local.lb_sg]
vpc_id = local.lb_vpc
}
```

Configure the Ingress and specify the ID of the created CLB instance as follows:

```
resource "kubernetes_ingress_v1" "test" {
metadata {
name = "test-ingress"
namespace = "nginx"
annotations = {
"ingress.cloud.tencent.com/direct-access" = "false"
"kubernetes.io/ingress.class" = "qcloud"
"kubernetes.io/ingress.existLbId" = tencentcloud_clb_instance.ingress-lb.id
"kubernetes.io/ingress.extensiveParameters" = "{\"AddressIPVersion\": \"IPV4\"}"
"kubernetes.io/ingress.http-rules" = "[{\"path\":\"/\",\"backend\":{\"serviceName
\":\"nginx\", \"servicePort\":\"80\"}}]"
"kubernetes.io/ingress.https-rules" = "null"
"kubernetes.io/ingress.qcloud-loadbalance-id" = tencentcloud_clb_instance.ingress
-lb.id
"kubernetes.io/ingress.rule-mix" = "false"
}
}
spec {
rule {
http {
path {
backend {
service {
name = kubernetes_service.test.metadata.0.name
port {
```

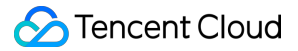

```
number = 80
}
path = "/"
}
}
}
```

To get the CLB IP, create the output variable as follows:

```
output "load_balancer_ip" {
value = kubernetes_ingress_v1.test.status.0.load_balancer.0.ingress.0.ip
}
```

## **Executing Creation**

Run the following commands in sequence after writing all the .tf files:

```
$ terraform init
$ terraform plan
$ terraform apply
```

After the successful creation, the console will output the above output information:

Apply complete! Resources: 16 added, 0 changed, 0 destroyed.

Outputs:

load\_balancer\_ip = "xxx.xxx.xxx"

## Verifying Deployment

Log in to the Tencent Cloud console and go to TKE > **example-cluster**. You can see that Nginx Pods are **Running**:

| 🔂 Tencent Cloud                       | Overview Products - +           |                   |                |             |                                                       |                   |                     |                | 2 <sup>35</sup>       | Ticket = Billing Cente    | r * English *                    | <b>9</b> - |
|---------------------------------------|---------------------------------|-------------------|----------------|-------------|-------------------------------------------------------|-------------------|---------------------|----------------|-----------------------|---------------------------|----------------------------------|------------|
| Tencent Kubernetes<br>Engine          | ← Cluster-(Guangzhou) / ex      | ample-cluster / N | lode:10.0.1.6  |             |                                                       |                   |                     |                |                       |                           |                                  |            |
| Uverview                              | Pod management Details          | Event             | YAML           |             |                                                       |                   |                     |                |                       |                           |                                  |            |
| Cluster                               | Monitor Terminate and ret       | build             |                |             |                                                       |                   |                     | Display ir     | pages Namespace:nginx | Separate filters with car | riage return                     | Q Ø        |
| Service Mesh                          |                                 |                   |                |             |                                                       |                   |                     |                |                       |                           |                                  |            |
| Application                           | Instance name                   | Status            | Node IP of Pod | Pod IP      | Request/Limits                                        | Namespace         | Workload            | Running time 🛈 | Time created          | Number of restarts        | Operation                        |            |
| Helm                                  |                                 |                   |                |             | 2 results found f                                     | or "namespace:ngi | nx" Back to list    |                |                       |                           |                                  |            |
| Ops                                   | ▶ nginx-86c669bff4-<br>z572m lī | Running           | 10.0.1.6       | 172.16.0.9  | CPU: 0.1 / Unlimited<br>MEM: Unlimited /<br>Unlimited | nginx             | nginx<br>Deployment | 0d 0h 9m       | 2023-04-20 16:22:38   | 0 times                   | Terminate and re<br>Remote login | sbuild     |
| ໍ ··································· | ▶ nginx-86c669bff4-<br>nhhdn lī | Running           | 10.0.1.6       | 172.16.0.10 | CPU: 0.1 / Unlimited<br>MEM: Unlimited /<br>Unlimited | nginx             | nginx<br>Deployment | 0d 0h 9m       | 2023-04-20 16:22:38   | 0 times                   | Terminate and re<br>Remote login | sbuild     |
| Collection(Legacy)                    | Page 1                          |                   |                |             |                                                       |                   |                     |                |                       |                           | 20 🔻 / page 🛛                    | Þ          |

Access the address of load\_balancer\_ip. If the page displays "Welcome to nginx!", the application is deployed successfully.

| $\div$ $\rightarrow$ C $\textcircled{O}$ xxx.xxx.xxx.xxx |                                                                                                    |
|----------------------------------------------------------|----------------------------------------------------------------------------------------------------|
|                                                          | Welcome to nginx!                                                                                                    |
|                                                          | If you see this page, the nginx web server is successfully installed and working. Further configuration is required.             |
|                                                          | For online documentation and support please refer to <u>nginx.org</u> .<br>Commercial support is available at <u>nginx.com</u> . |
|                                                          | Thank you for using nginx.                                                                                                    |

## **Cross-Region Replication of Resources**

Last updated : 2023-05-29 16:08:53

This document describes how to import an existing resource to Terraform and create a resource through file copying for cross-region replication.

## Importing an Existing Resource to Terraform

Most users new to Terraform may want to import existing cloud resources to Terraform for management. Terraform allows for importing a single resource. To import multiple resources and instances, open-source tools are required. The following describes the import methods in the two scenarios.

#### Importing a single resource

You can run the Import command in Terraform to import a single resource in the format of terraform import [Resource type].[Name] [Input parameter] . The name is custom, and the input parameter is a required string for resource query (which is an ID in most cases and a name or multi-field combination for certain resources). Taking the CVM instance as an example, the import command indicated in Import is as follows:

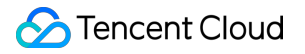

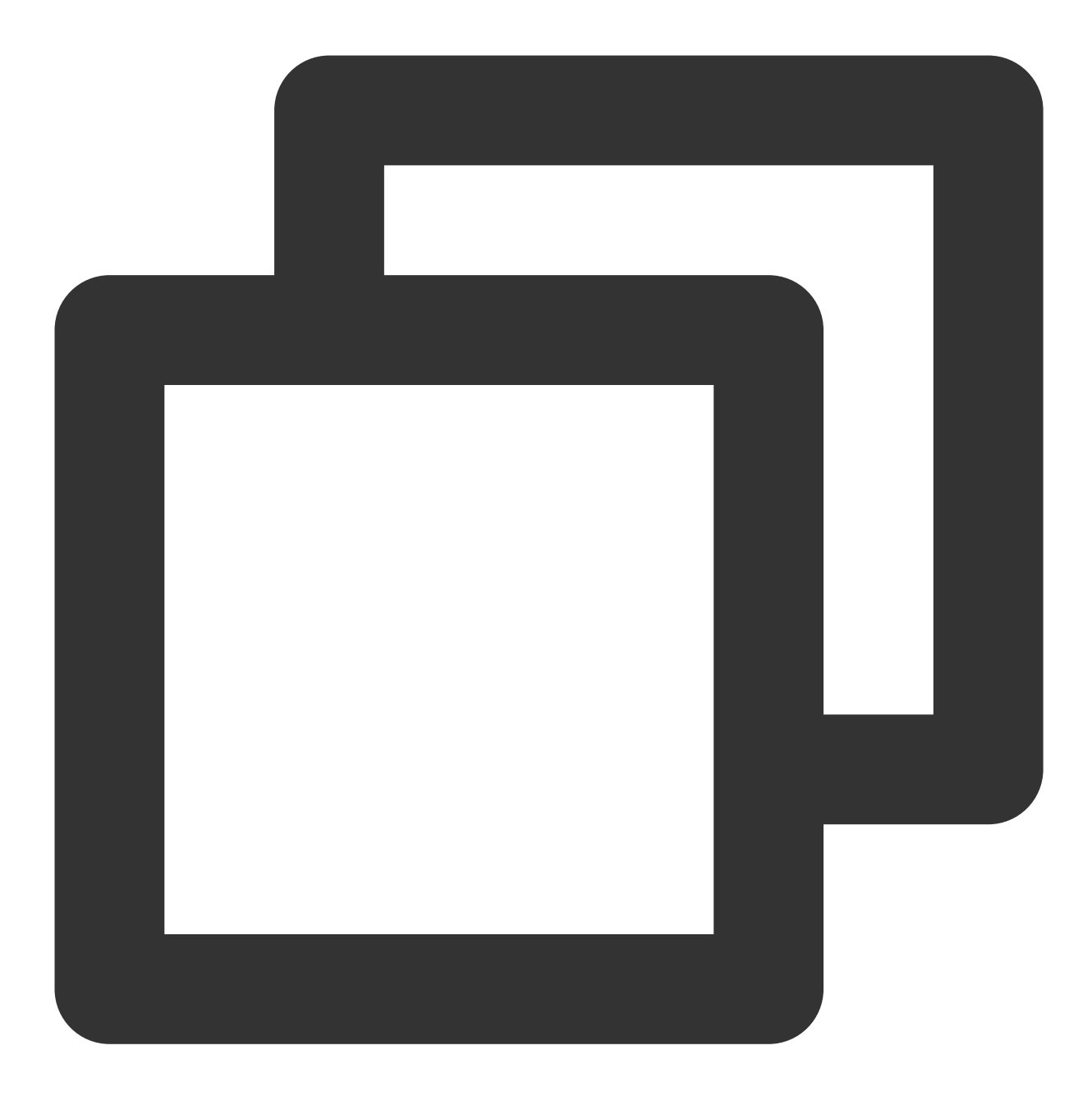

\$ terraform import tencentcloud\_instance.ins ins-jvu2hiw2 -allow-missing-config

Here, -allow-missing-config indicates not to require a pre-declared block locally; otherwise, you need to pre-write a resource [Resource type].[Name] {} block in the file. After the import, fields will not be written into the .tf file, and you need to run terraform show to view the code of the imported resource:

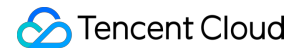

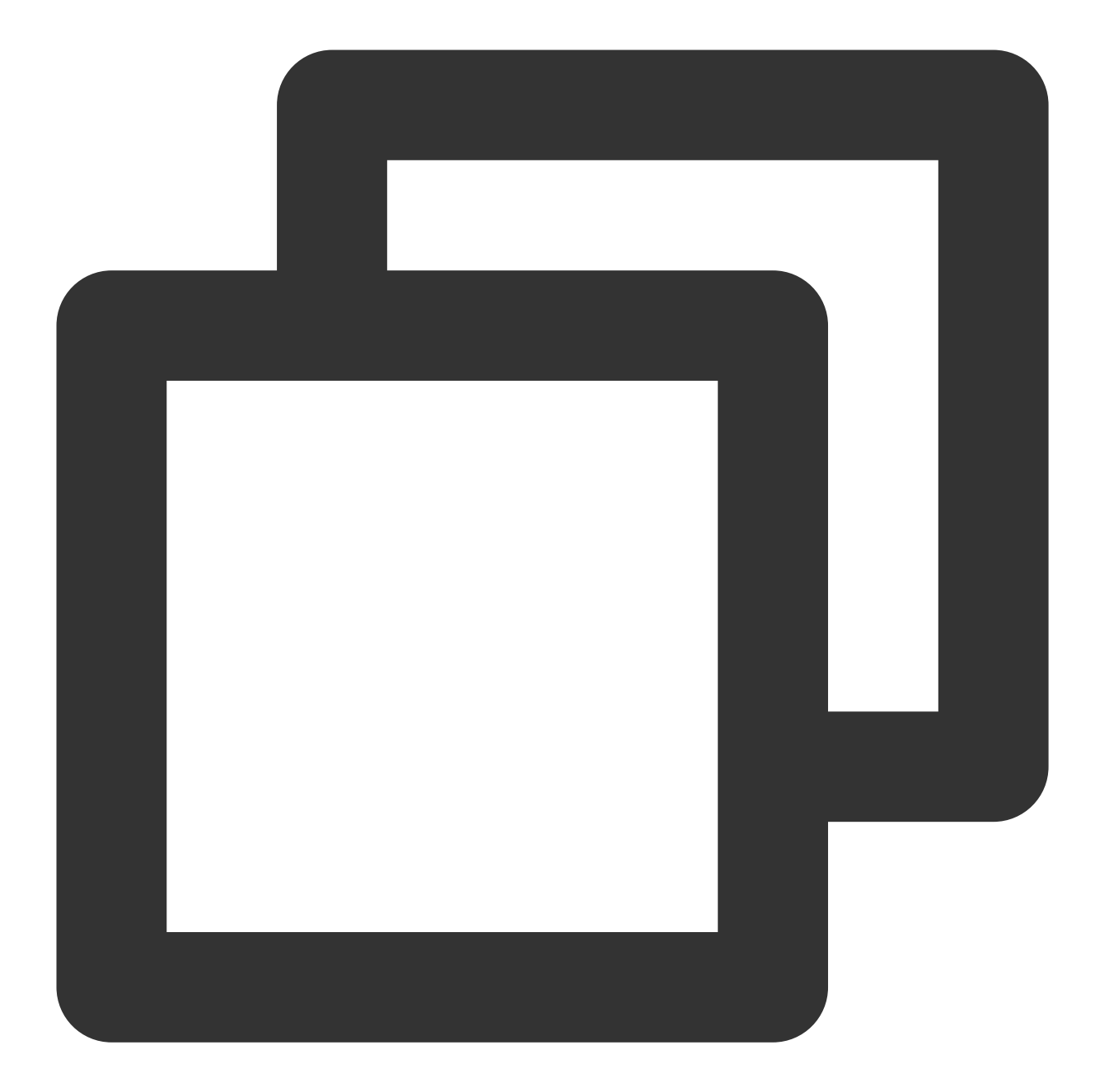

```
# tencentcloud_instance.ins:
resource "tencentcloud_instance" "ins" {
   allocate_public_ip = true
   availability_zone
                         = "ap-guangzhou-3"
   create_time
                          = "2022-01-01T01:11:11Z"
   id
                          = "ins-xxxxxxx"
   image_id
                          = "img-xxxxxxx"
   instance_charge_type = "POSTPAID_BY_HOUR"
                          = "XXXXXXXX"
   instance_name
   instance_status
                           = "RUNNING"
                           = "S3.MEDIUM2"
   instance_type
```

}

```
internet_charge_type = "TRAFFIC_POSTPAID_BY_HOUR"
internet_max_bandwidth_out = 1
key_name
                          = "skey-xxxxxxx"
private_ip
                          = "10.0.1.1"
project_id
                          = 0
public_ip
                          = "1.1.1.1"
running_flag
                          = true
security_groups
                          = [
    "sg-xxxxxxx",
1
subnet_id
                          = "subnet-xxxxxxx"
system_disk_id
                          = "disk-xxxxxxx"
system_disk_size
                          = 50
                          = "CLOUD_PREMIUM"
system_disk_type
tags
                          = \{ \}
                          = "vpc-xxxxxxx"
vpc_id
```

Write the code into your .tf file and remove read-only fields ( id , create\_time , and public\_ip as indicated in Attributes Reference) before the import.

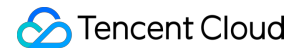

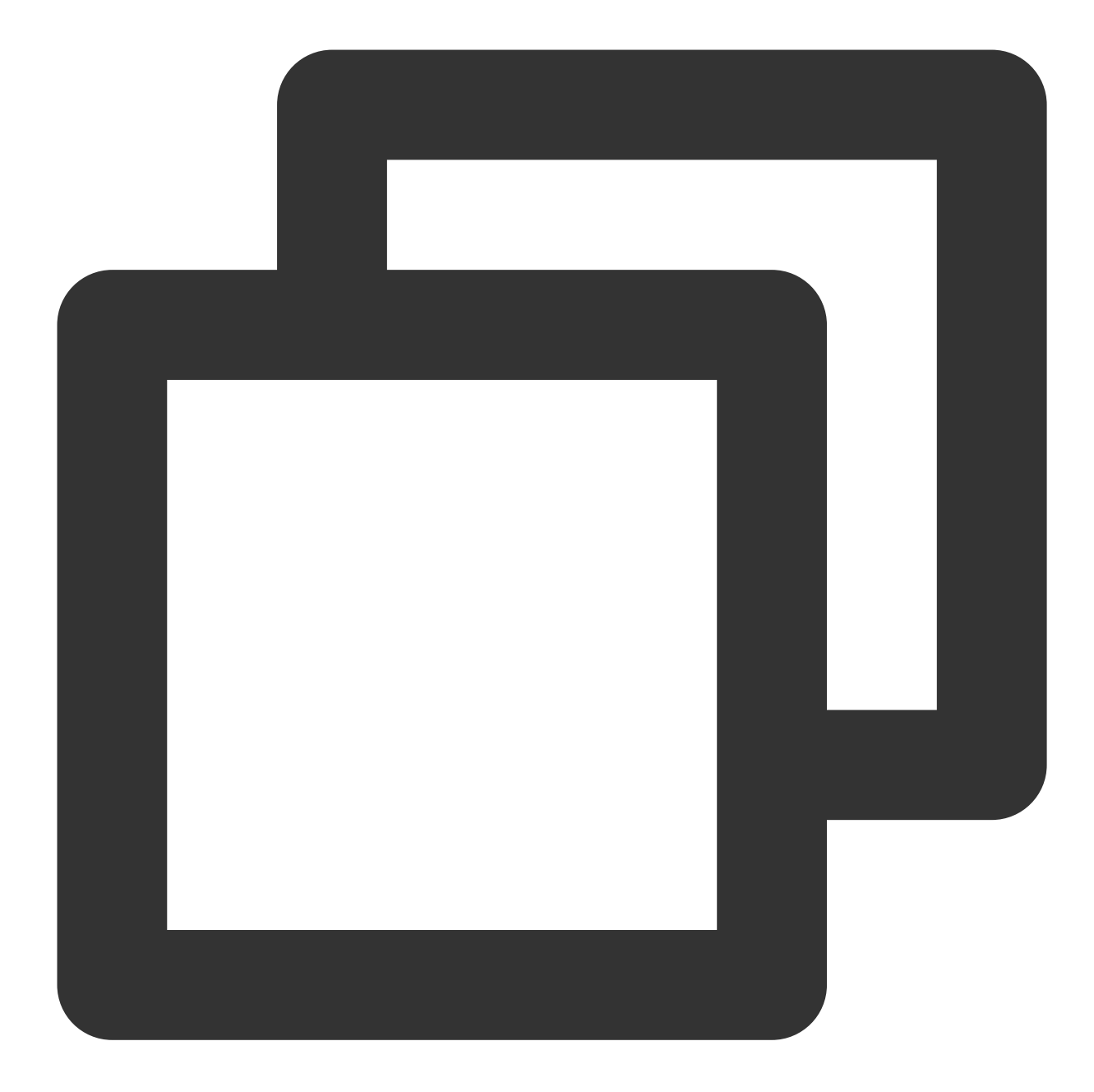

```
resource "tencentcloud_instance" "ins" {
   allocate_public_ip = true
   availability_zone
                         = "ap-guangzhou-3"
                           = "2022-01-01T01:11:11Z"
#
   create_time
#
   id
                           = "ins-xxxxxxx"
   image_id
                          = "img-xxxxxxx"
   instance_charge_type = "POSTPAID_BY_HOUR"
  instance_name
                          = "XXXXXXXX"
#
                           = "RUNNING"
   instance_status
                           = "S3.MEDIUM2"
   instance_type
   internet_charge_type = "TRAFFIC_POSTPAID_BY_HOUR"
```

```
internet_max_bandwidth_out = 1
   key_name
                             = "skey-xxxxxx"
                              = "10.0.1.1"
   private_ip
   project_id
                              = 0
#
   public_ip
                              = "1.1.1.1"
   running_flag
                              = true
   security_groups
                              = [
       "sq-xxxxxxx",
   1
                              = "subnet-xxxxxxx"
   subnet id
   system_disk_id
                             = "disk-xxxxxxx"
   system_disk_size
                             = 50
                             = "CLOUD_PREMIUM"
   system_disk_type
   tags
                              = \{ \}
   vpc_id
                              = "vpc-xxxxxxx"
}
```

Get the Import command and read-only fields of each resource here. If they are not found, the resource cannot be imported currently.

#### Batch importing resources via Terraformer

The above method applies only when the number of resources is small and will become very troublesome for batch import. In this case, you can use Terraformer, a command line tool of Google Cloud Platform that can tag and import most cloud resources under your account as .tf files. 1. Install.

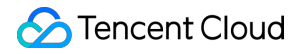

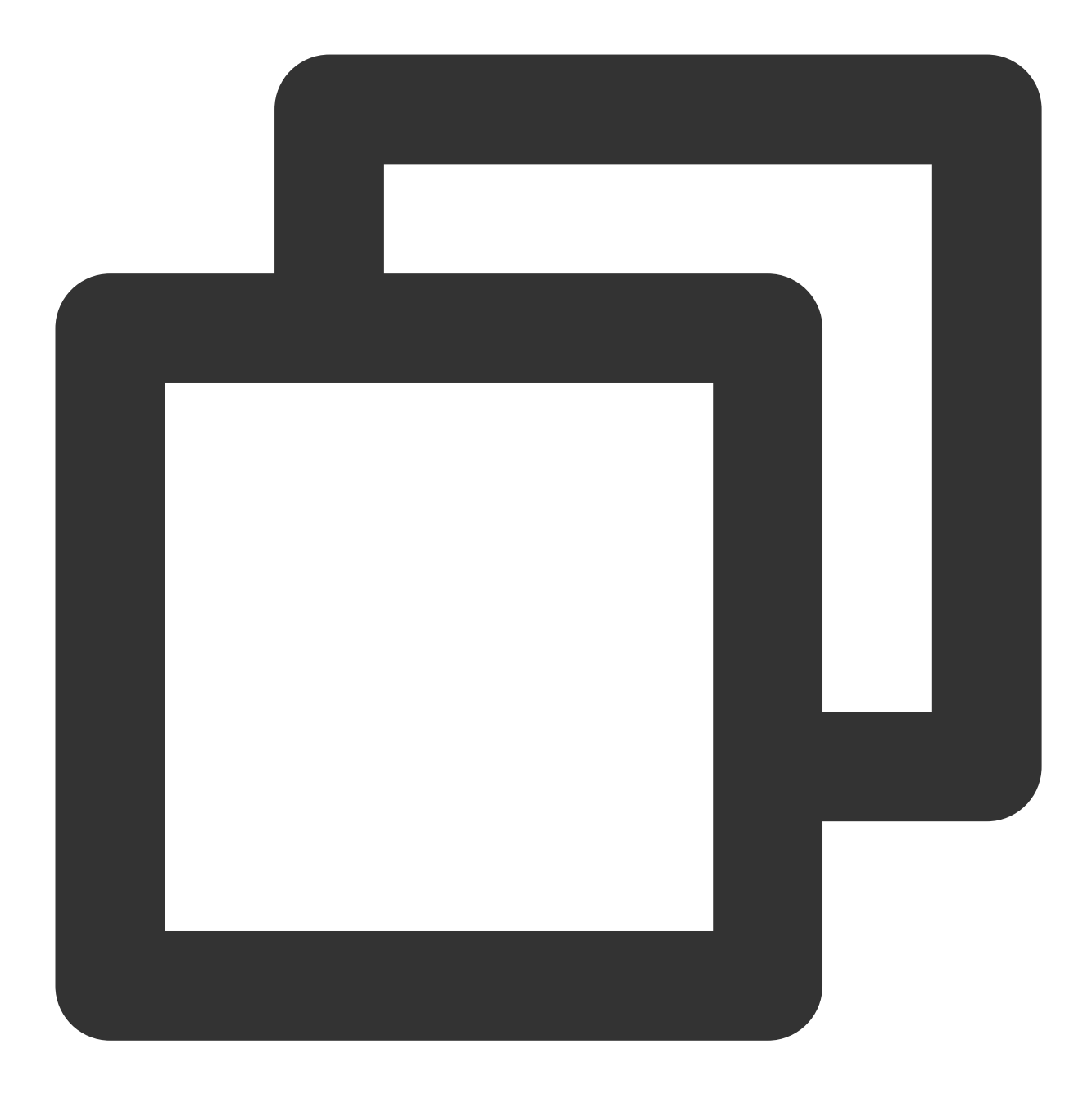

\$ brew install terraformer

2. Run the import command. To import all CVM and VPC resources in Guangzhou region, the command format will be as follows:

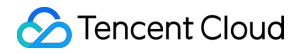

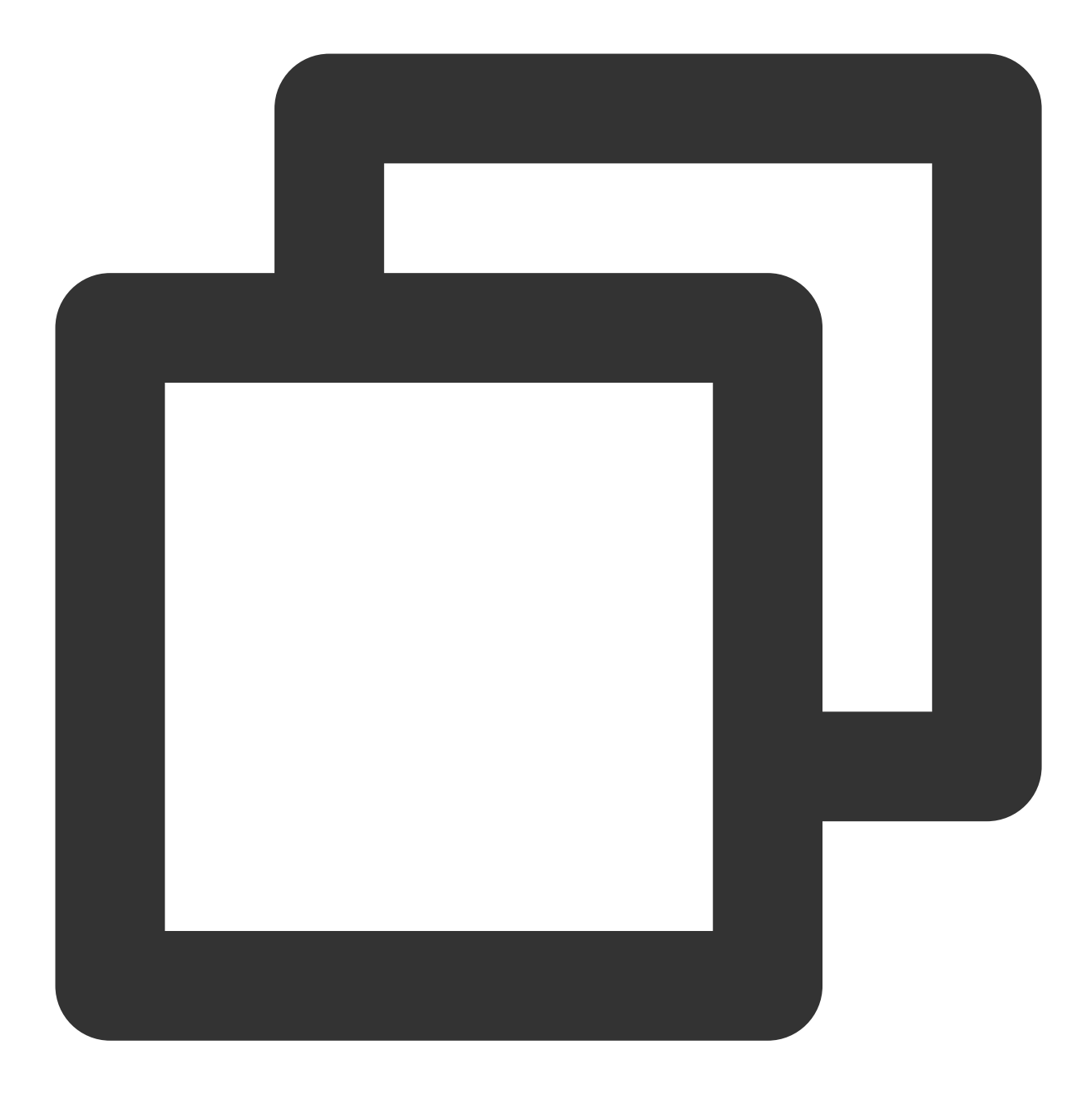

terraformer import tencentcloud --resources="vpc,cvm" --regions=ap-guangzhou

After the command is run, Terraform will write the imported resource files into the ./generated directory by default as shown below:

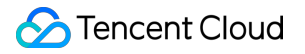

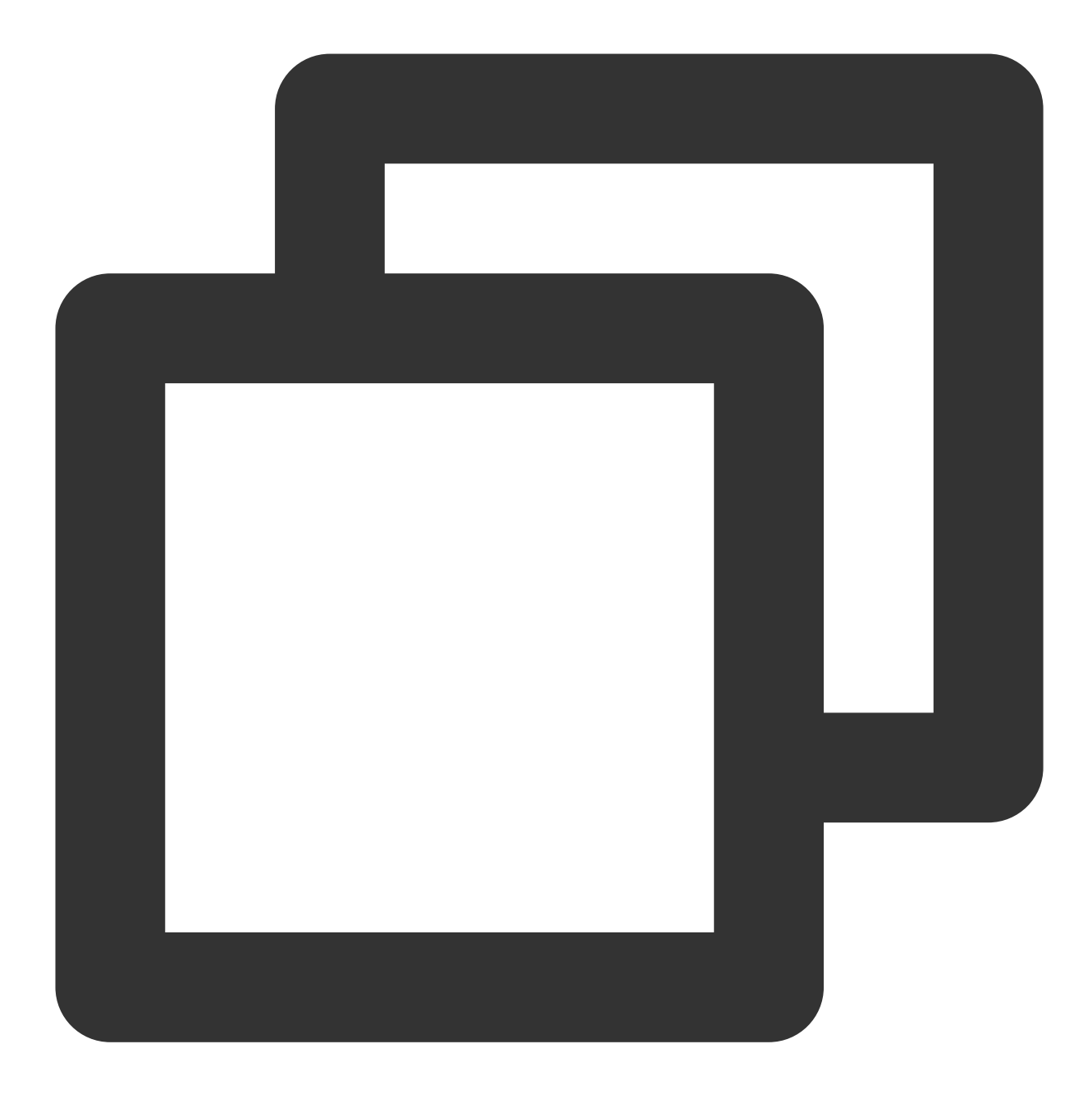

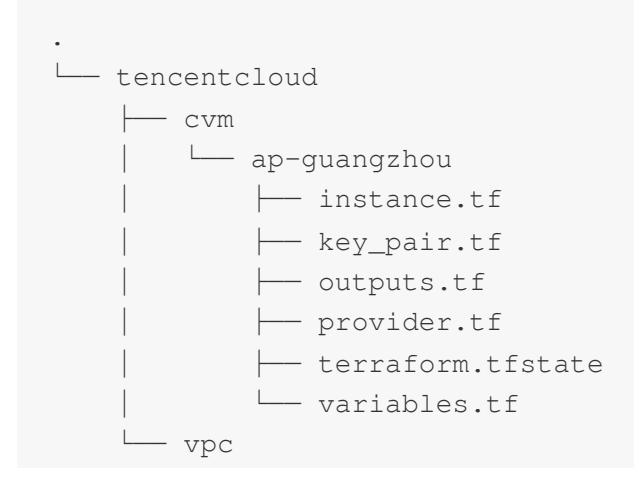

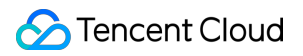

3. **Change the source**: TencentCloud Provider is maintained by Tencent Cloud but not Terraform. Therefore, you need to add the source field to the generated provider.tf file, with the value of tencentcloudstack/tencentcloud .

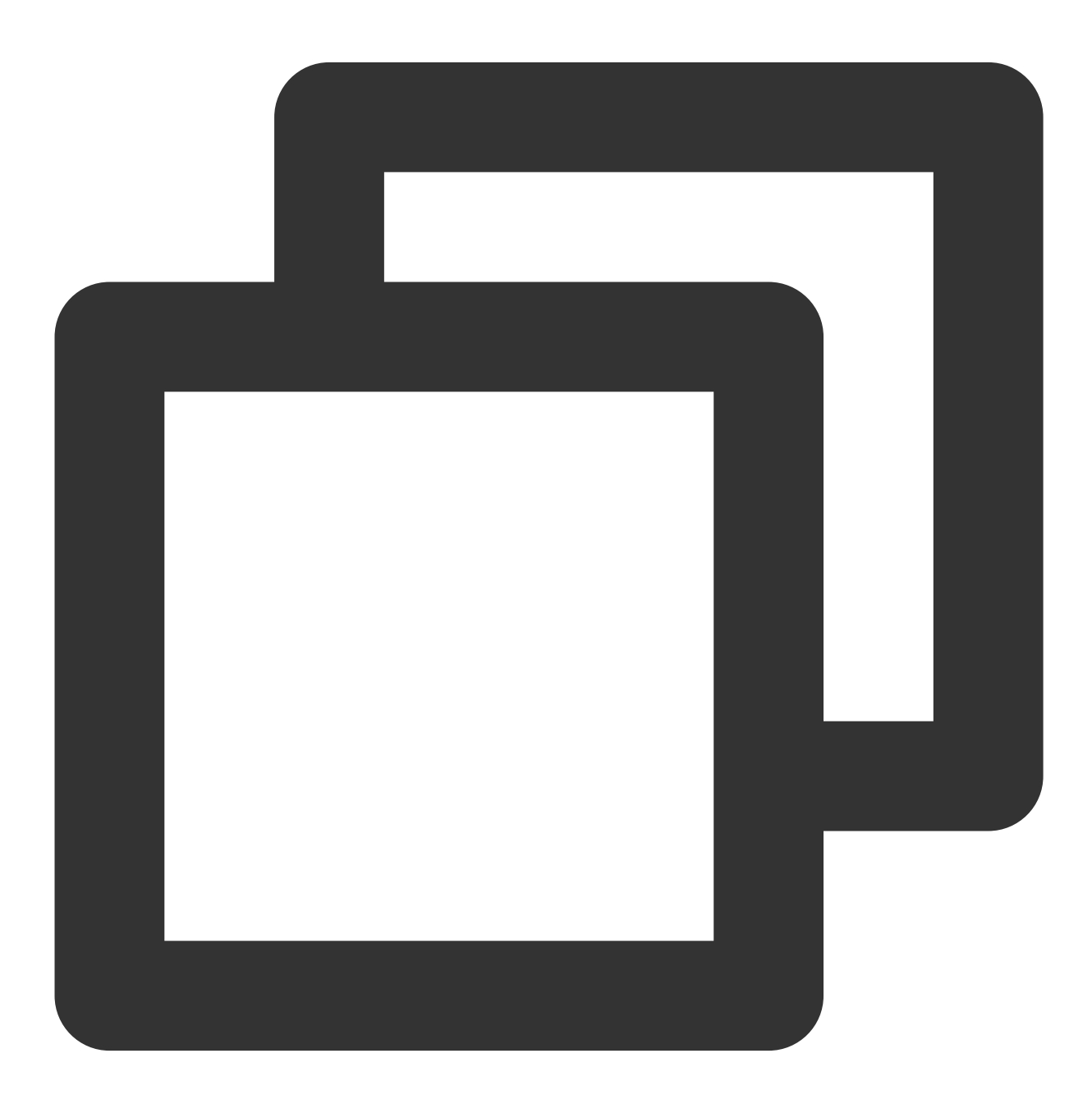

provider "tencentcloud" {

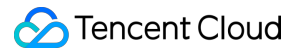

```
version = "~> 1.77.11"
}
terraform {
  required_providers {
    tencentcloud = {
       source = "tencentcloudstack/tencentcloud" # Add `source` to specify the name
       version = "~> 1.77.11"
       }
    }
}
```

Not all Tencent Cloud resources can be imported via Terraformer. For more information, see terraformer/providers/tencentcloud.

## **Cross-Region Replication**

#### How it works

Below is a simple Terraform working directory structure:

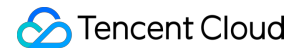

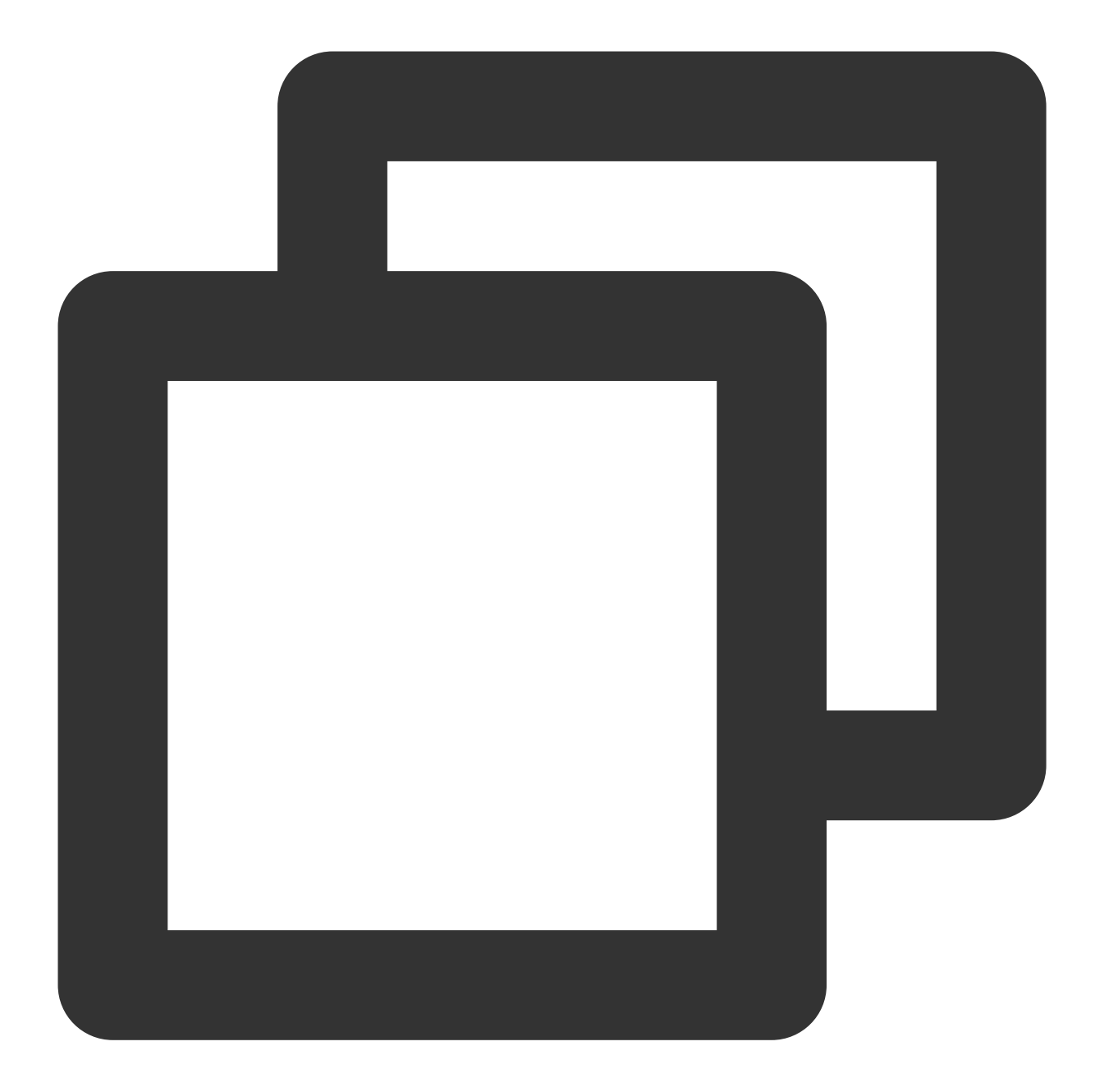

. - .terraform | \_ providers # Referenced providers - .terraform.lock.hcl # Provider lock version - main.tf # tf. file - vars.tf # tf. file - outputs.tf # tf. file - terraform.tfstate # State file

Local working directories are mapped to Tencent Cloud resources as shown below:

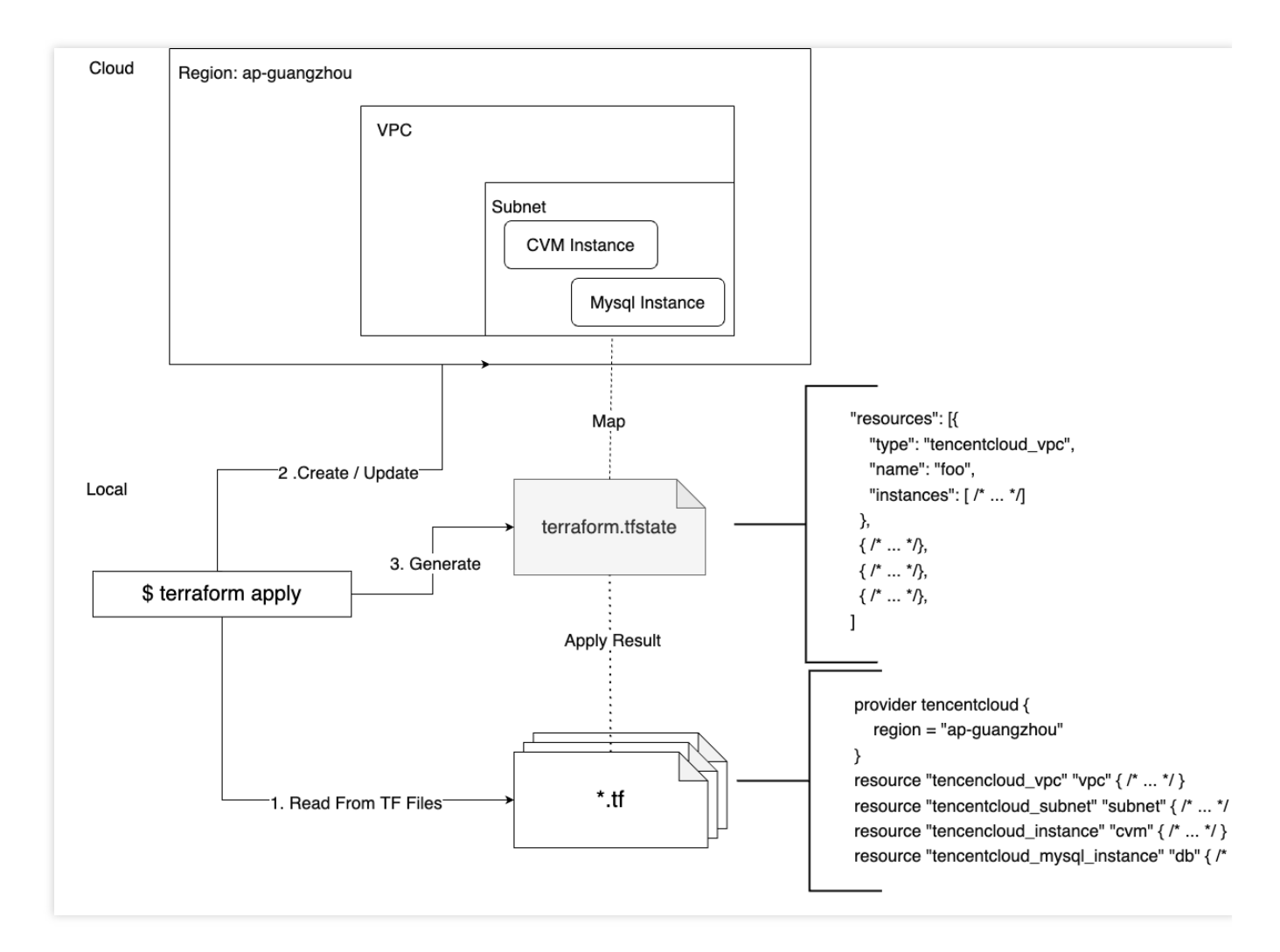

After you run the terraform apply command and complete the deployment, the terraform.tfstate file will be generated. It is a JSON file stored locally by default or configured in a remote bucket (you need to configure the backend) to describe the mapping between resources declared by Terraform and real cloud resources. If

terraform.tfstate does not exist in the local directory or backend, or no cloud resource data is written into it, Terraform will consider that no resources are deployed and run apply for resource creation.

#### Sample: Cross-region replication in TKE Serverless clusters

Resource declaration without the tfstate mapping is regarded as creation. Therefore, you can copy a file, modify the region, and run apply for cross-region replication of resources.

Below is the sample directory of the application deployed in Guangzhou region via Terraform based on the serverless cluster service:

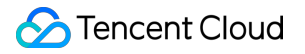

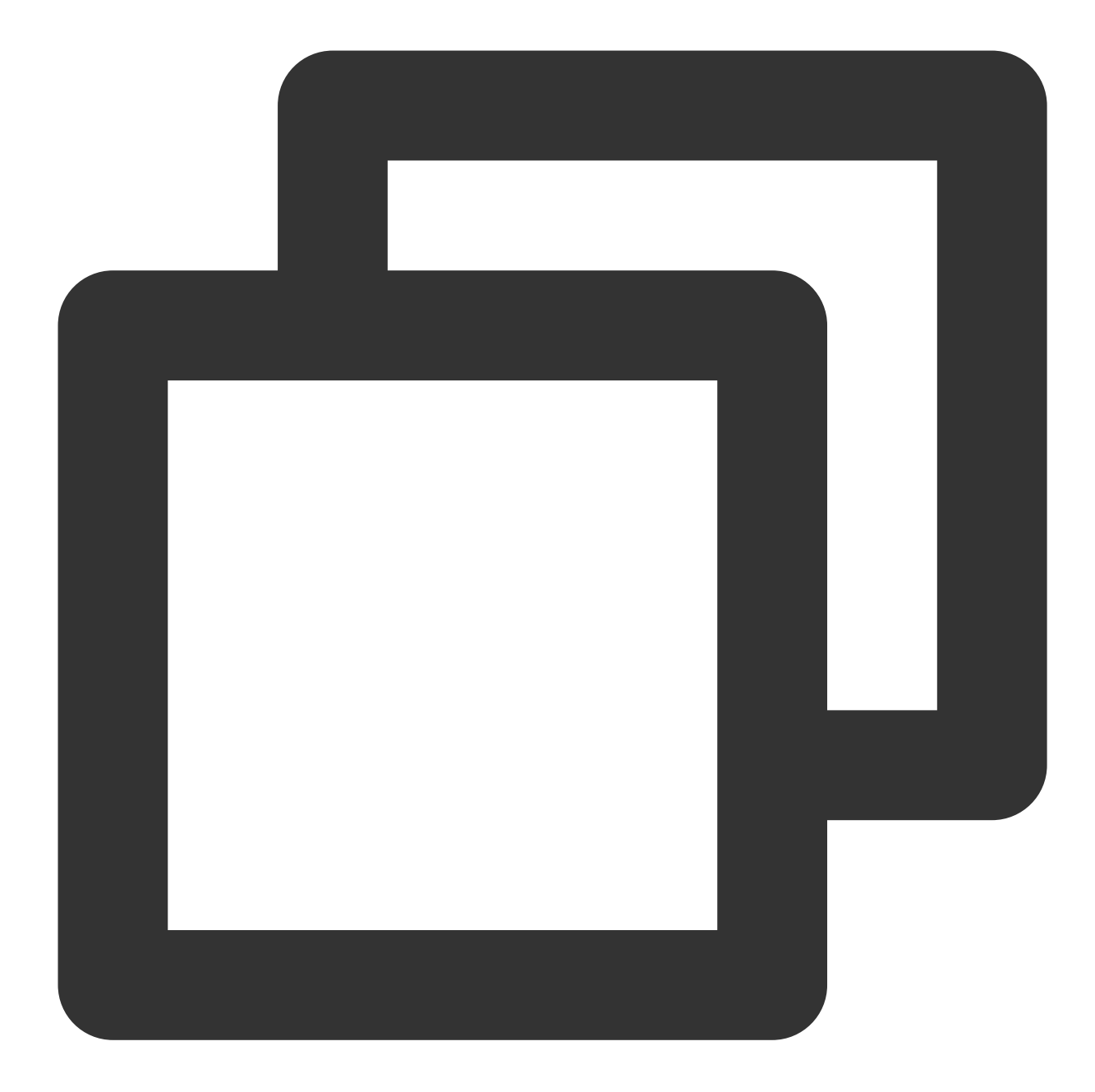

| eks-app-guangzhou     |
|-----------------------|
| - crds.tf             |
| - infra.tf            |
| ├── main.tf           |
| ├── terraform.log     |
| └── terraform.tfstate |
|                       |

Here, main.tf specifies the meta information of Terraform and the provider as follows:

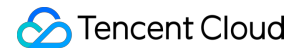

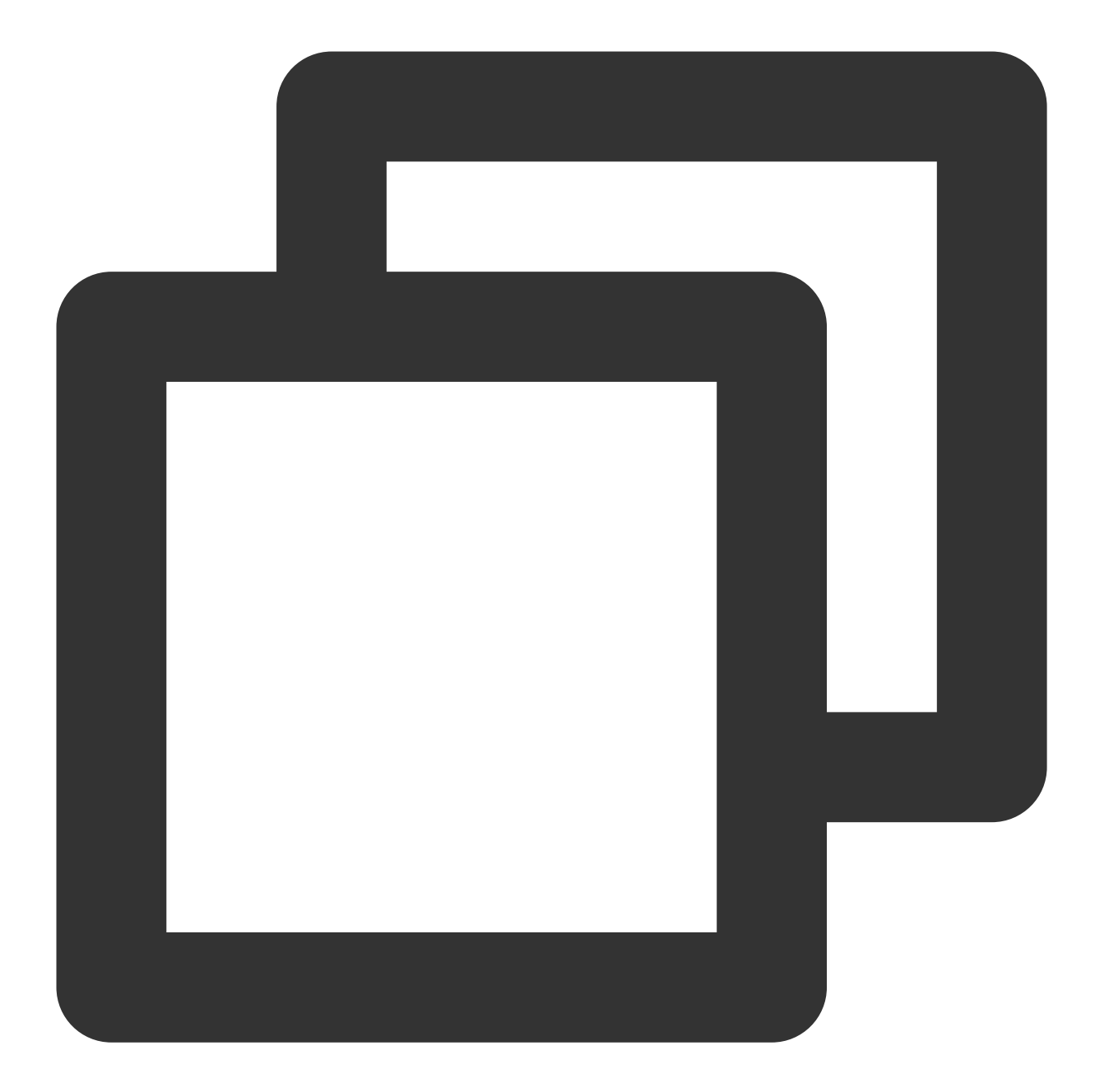

```
terraform {
  required_providers {
    tencentcloud = {
      source = "tencentcloudstack/tencentcloud"
    }
  }
}
provider "tencentcloud" {
  region = "ap-guangzhou"
}
```

infra.tf specifies the TKE serverless cluster and required resources: VPC, subnet, security group, TKE serverless cluster, and CLB instance as follows:

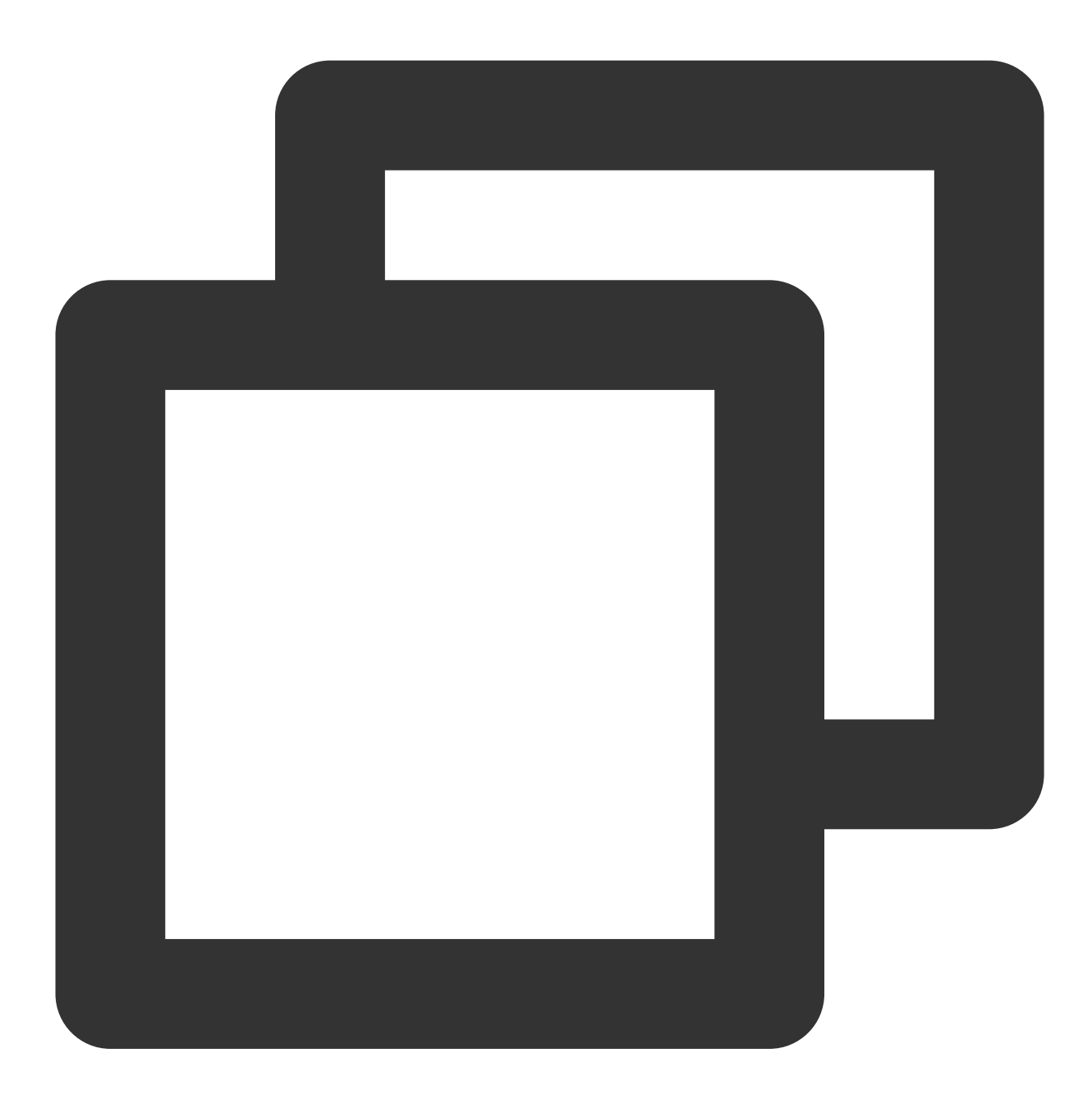

```
# The IP address for the test on the external accessibility of the service
variable "accept_ip" {
    description = "Use EnvVar: $TF_VAR_accept_ip instead"
}
resource "tencentcloud_vpc" "vpc" {
    name = "eks-vpc"
```

```
cidr_block = "10.2.0.0/16"
}
resource "tencentcloud_subnet" "sub" {
                  = tencentcloud_vpc.vpc.id
 vpc id
                   = "eks-subnet"
 name
 cidr_block = "10.2.0.0/20"
 availability_zone = "ap-guangzhou-3"
}
resource "tencentcloud_security_group" "sg" {
 name = "eks-sg"
}
resource "tencentcloud_security_group_lite_rule" "sgr" {
 security_group_id = tencentcloud_security_group.sg.id
 ingress = [
    "ACCEPT#10.2.0.0/16#ALL#ALL",
    "ACCEPT#${var.accept_ip}#ALL#ALL"
 1
}
resource "tencentcloud_eks_cluster" "foo" {
 cluster_name = "tf-test-eks"
 k8s_version = "1.20.6"
 vpc_id = tencentcloud_vpc.vpc.id
 subnet_ids = [
   tencentcloud_subnet.sub.id,
  ]
 cluster_desc = "test eks cluster created by terraform"
 service_subnet_id = tencentcloud_subnet.sub.id
 enable_vpc_core_dns = true
 need_delete_cbs = true
 public_lb {
   enabled = true
    security_policies = [var.accept_ip]
 }
 internal_lb {
   enabled = true
   subnet_id = tencentcloud_subnet.sub.id
  }
}
resource "tencentcloud_clb_instance" "ingress-lb" {
                              = "ipv4"
 address_ip_version
 clb name
                               = "example-lb"
  internet_bandwidth_max_out = 1
```

```
internet_charge_type = "BANDWIDTH_POSTPAID_BY_HOUR"
load_balancer_pass_to_target = true
network_type = "OPEN"
security_groups = [tencentcloud_security_group.sg.id]
vpc_id = tencentcloud_vpc.vpc.id
}
```

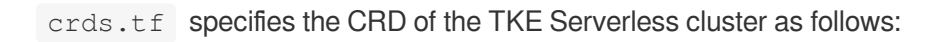

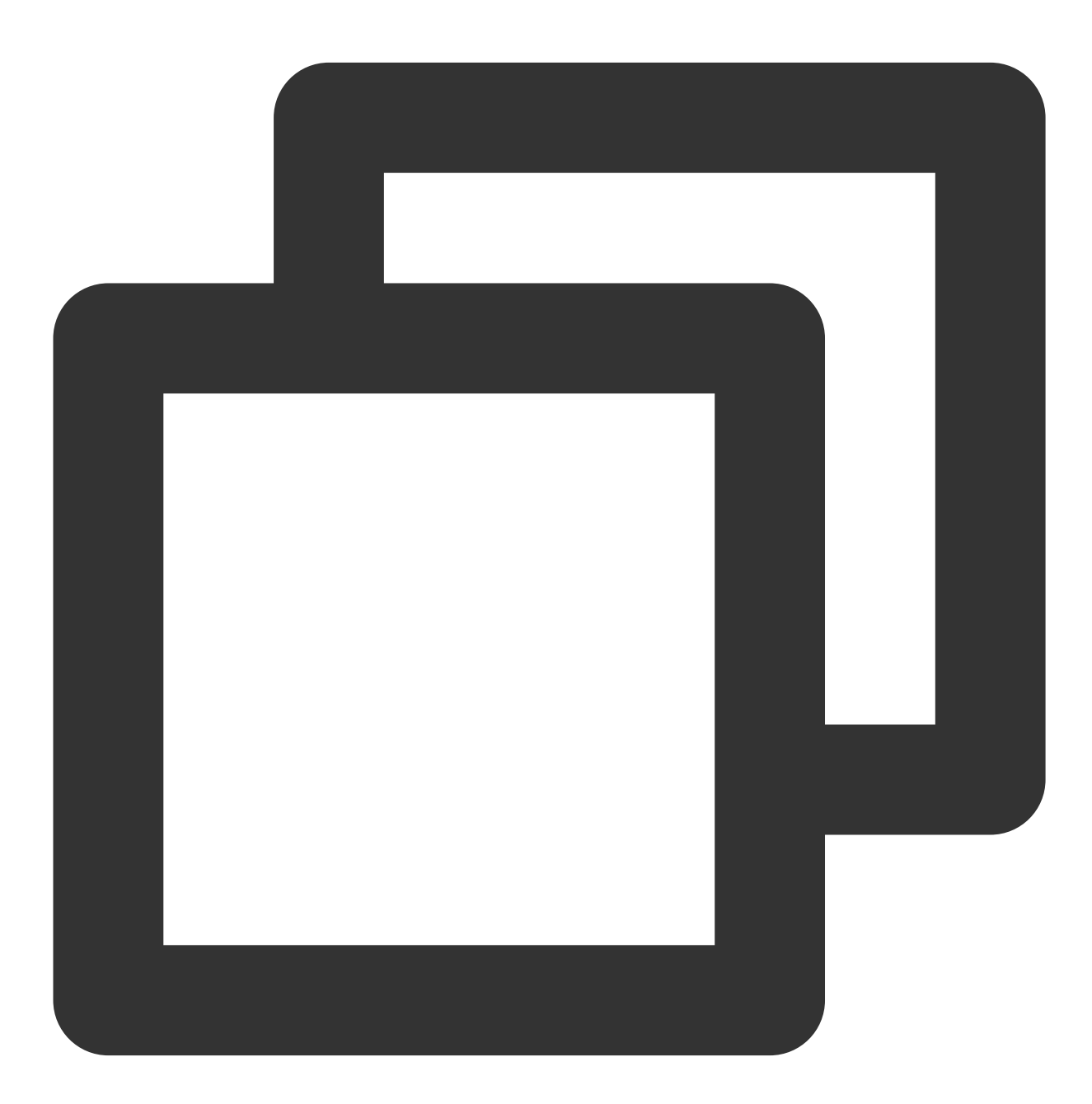

locals {

```
kubeconfig = yamldecode(tencentcloud_eks_cluster.foo.kube_config)
}
provider "kubernetes" {
                         = local.kubeconfig.clusters[0].cluster.server
  host
  cluster_ca_certificate = base64decode(local.kubeconfig.clusters[0].cluster["certi
                         = base64decode(local.kubeconfig.users[0].user["client-key-
  client_key
  client_certificate = base64decode(local.kubeconfig.users[0].user["client-cert
}
resource "kubernetes_namespace" "test" {
  metadata {
   name = "nginx"
  }
}
resource "kubernetes_deployment" "test" {
  metadata {
   name = "nginx"
   namespace = kubernetes_namespace.test.metadata.0.name
  }
  spec {
   replicas = 2
    selector {
     match_labels = {
       app = "MyTestApp"
      }
    }
    template {
      metadata {
       labels = \{
         app = "MyTestApp"
        }
      }
      spec {
       container {
         image = "nginx"
          name = "nginx-container"
          port {
           container_port = 80
          }
        }
      }
    }
  }
}
```

```
resource "kubernetes_service" "test" {
 metadata {
   name = "nginx"
   namespace = kubernetes_namespace.test.metadata.0.name
  }
 spec {
   selector = \{
     app = kubernetes_deployment.test.spec.0.template.0.metadata.0.labels.app
    }
   type = "NodePort"
   port {
     node_port = 30201
    port = 80
     target_port = 80
   }
  }
}
resource "kubernetes_ingress_v1" "test" {
 metadata {
   name = "test-ingress"
   namespace = "nginx"
   annotations = {
     "ingress.cloud.tencent.com/direct-access" = "false"
      "kubernetes.io/ingress.class"
                                                   = "qcloud"
     "kubernetes.io/ingress.existLbId"
                                                   = tencentcloud_clb_instance.ing
      "kubernetes.io/ingress.extensiveParameters" = "{\\"AddressIPVersion\\": \\"
      "kubernetes.io/ingress.http-rules"
                                                   = "[{\\"path\\":\\"/\\",\\"back
      "kubernetes.io/ingress.https-rules"
                                                   = "null"
     "kubernetes.io/ingress.gcloud-loadbalance-id" = tencentcloud_clb_instance.ing
     "kubernetes.io/ingress.rule-mix"
                                                   = "false"
    }
       selfLink = "/apis/networking.k8s.io/v1/namespaces/nginx/ingresses/test-ing
    #
  }
  spec {
    rule {
     http {
       path {
         backend {
           service {
             name = kubernetes_service.test.metadata.0.name
             port {
               number = 80
             ł
            }
          }
         path = "/"
```

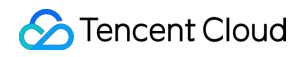

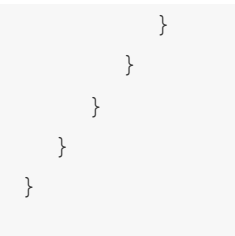

Copy these resources to another region (such as Singapore) in the following steps:

1. Copy all the .tf files to a new directory, for example, eks-app-singapore , and remove the original directory's
reference to tfstate :

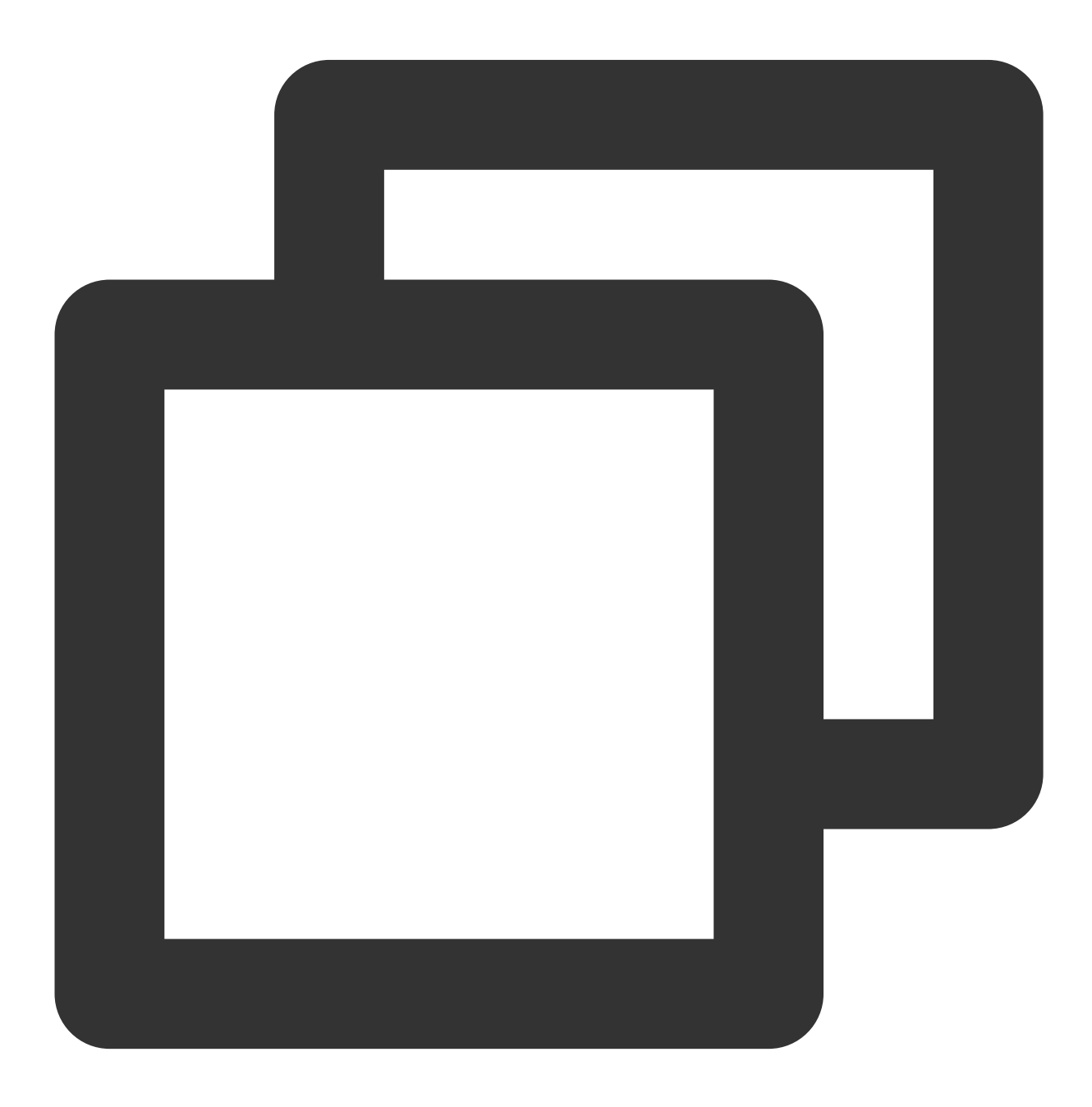

```
$ mkdir ../eks-app-singapore
$ cp *.tf ../eks-app-singapore
```

 $\ cd$  ../eks-app-singapore

2. Modify the region of the TencentCloud Provider as follows:

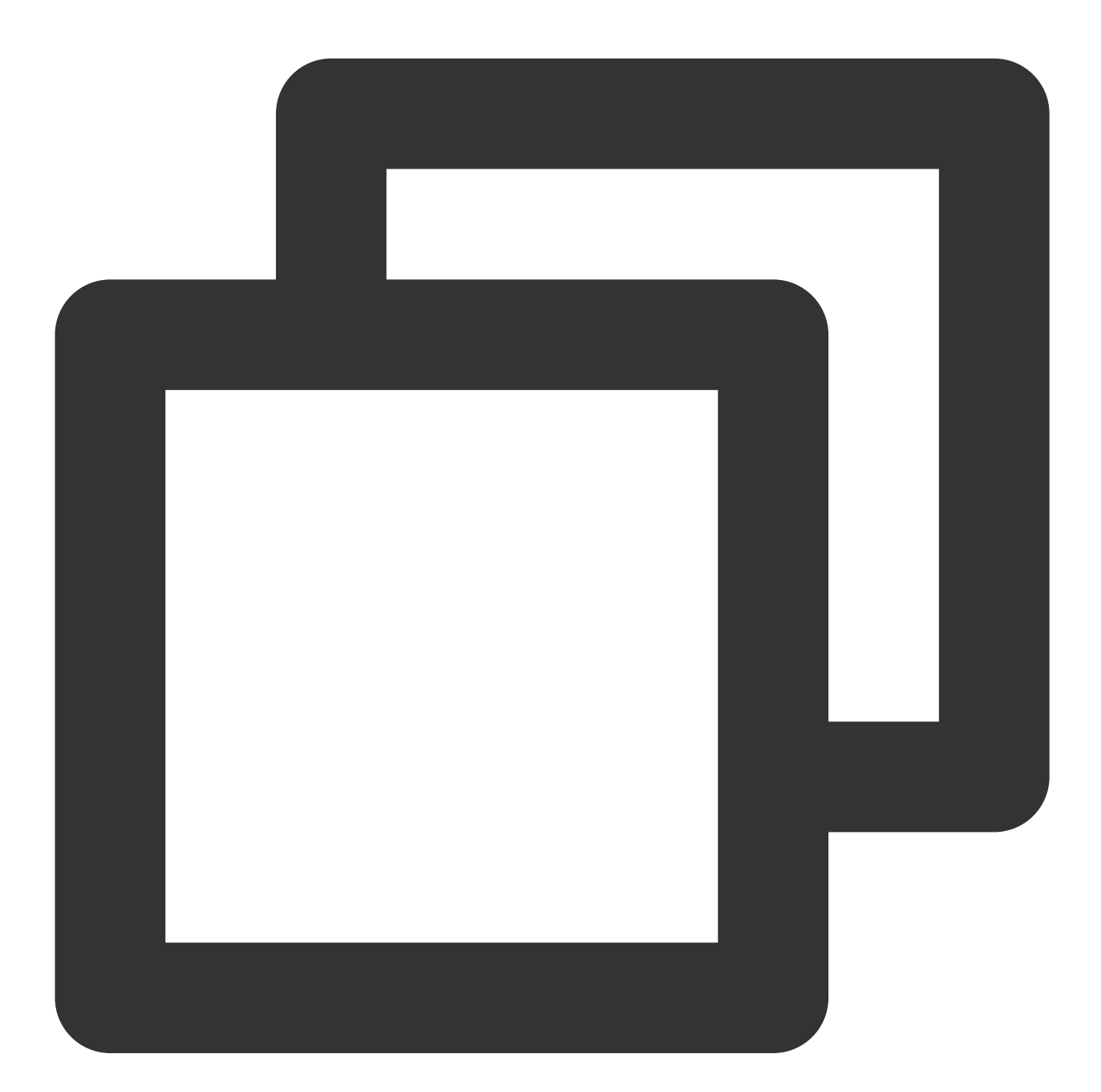

```
provider "tencentcloud" {
    # - replace
    # region = "ap-guangzhou"
    # + to
    region = "ap-singapore"
```

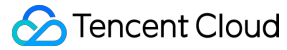

}

3. Run terraform init and terraform plan in the eks-app-singapore directory. As there is no tfstate file, terraform plan will prompt that resources will be created:

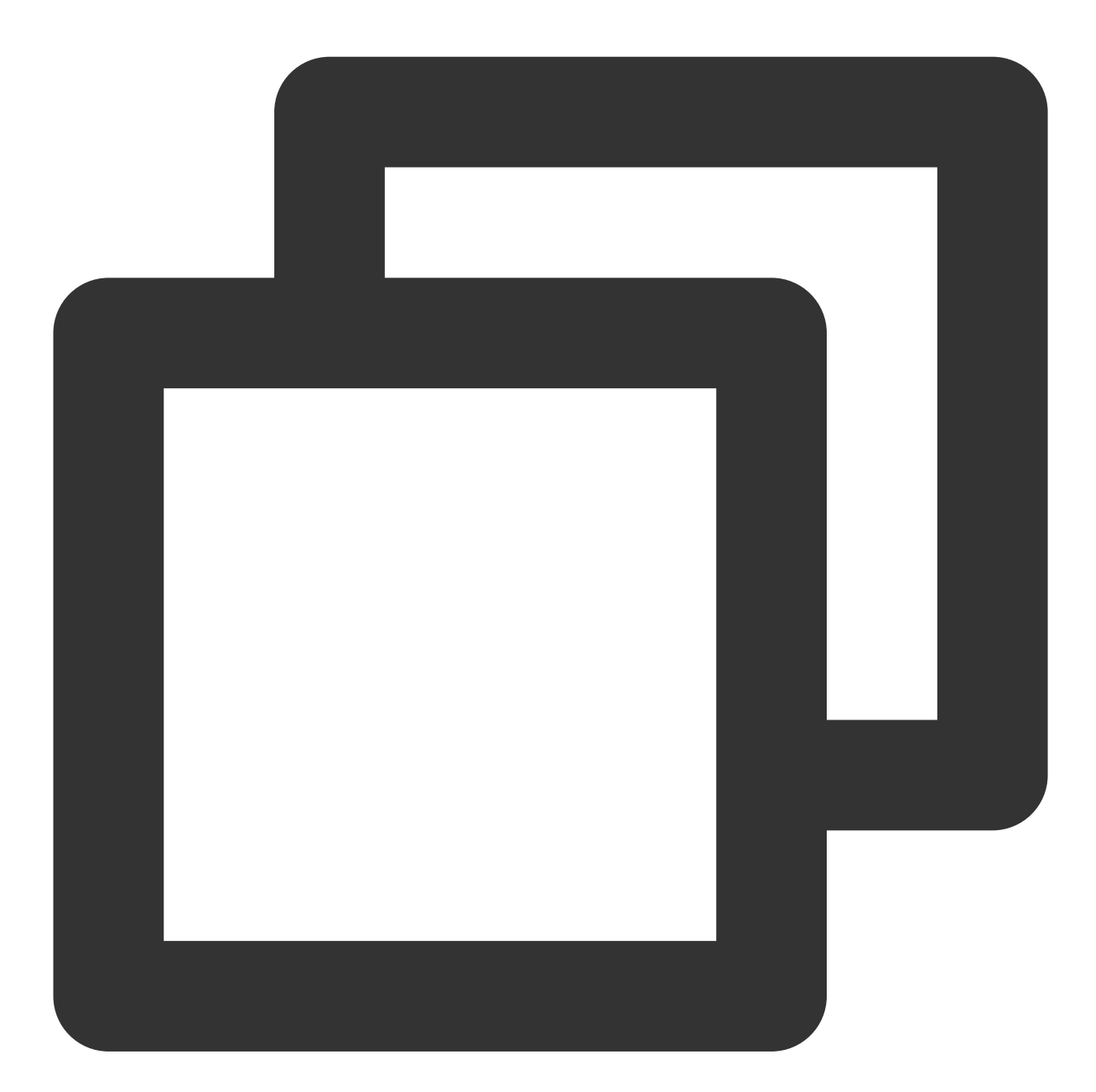

Plan: 11 to add, 0 to change, 0 to destroy.

Note: You didn't use the -out option to save this plan, so Terraform can't guarante

4. After confirming that everything is OK, run terraform apply to configure management of cloud resources in the new directory in the new region.

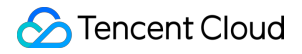

#### Limitations

Products vary greatly by business form and logic, which makes cross-region replication troublesome. Main limitations are described as follows.

#### Instance specification and inventory limits

The specification and inventory limits of different Tencent Cloud resources, such as CVM, CBS, and TencentDB instances, vary greatly by AZ, which means that the specification of the current instance may be sold out or unavailable in another AZ. We recommend you use dynamic instance types, that is, query the datasource of each resource to query available instance specifications, instead of hard-coding the data in a file, for example: Purchase a 2-core 2 GB MEM CVM instance in Shanghai Zone 4 as follows:

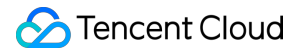

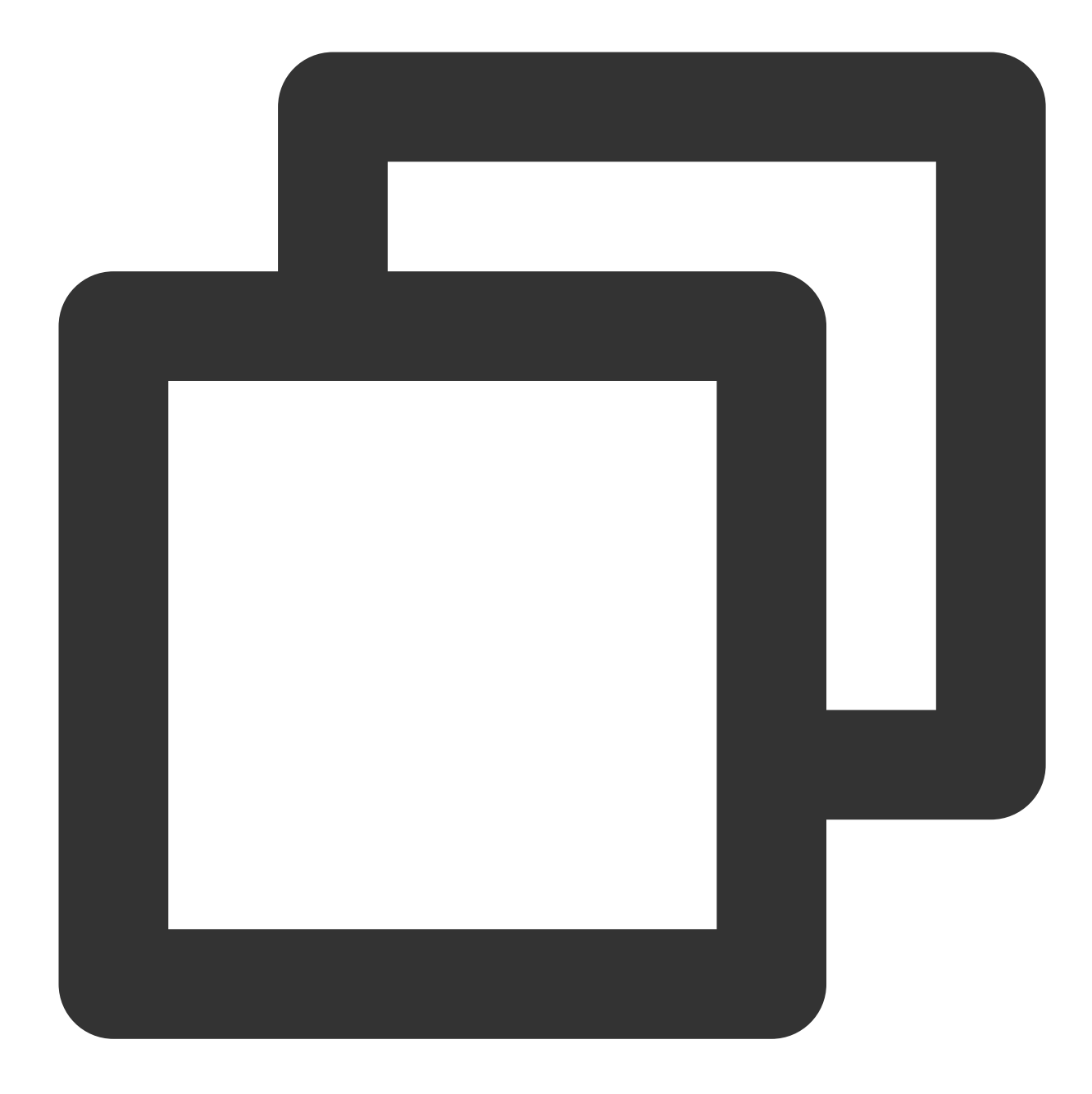

```
resource "tencentcloud_instance" "cvm" {
   name = "my-instance"
   availability_zone = "ap-shanghai-4"
   image_id = "local.cvm_img_id"
   instance_type = "S5.MEDIUM2"
}
```

Switch to Guangzhou region and dynamically get the information via datasource as follows:

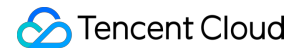

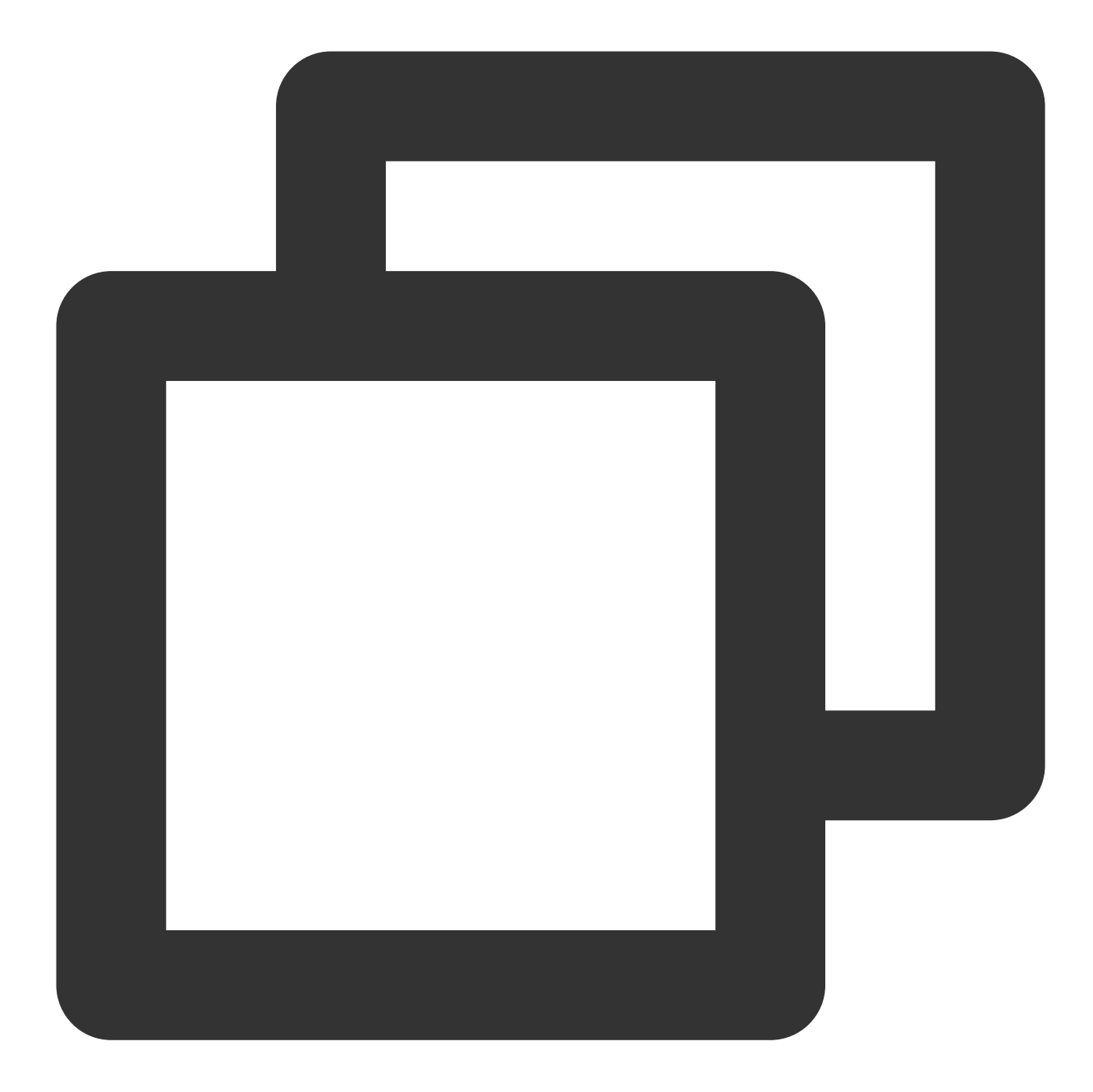

```
provider "tencentcloud" {
   region = "ap-guangzhou"
}
# Query the AZs in Guangzhou region where CVM instances are available
data "tencentcloud_availability_zones_by_product" "cvm" {
   product = "cvm"
}
# Query CVM images starting with `Tencent`
data "tencentcloud_images" "img" {
```

```
image_name_regex = "Tencent"
}
# Query the 2-core 2 GB MEM instance types in the specified AZ
data "tencentcloud_instance_types" {
 availability_zone = data.tencentcloud_availability_zones_by_product.cvm.zones.0.n
 cpu\_core\_count = 2
 memory size = 2
}
locals {
  # Select the first result in the AZ list
 cvm_zone = data.tencentcloud_availability_zones_by_product.cvm.zones.0.name
   # Select the first result in the image list
 cvm_imq_id = data.tencentcloud_images.img.images.0.image_id
   # Select the first result in the instance type list
 cvm_type = data.tencentcloud_instance_types.types.instance_types.0.instance_type
}
resource "tencentcloud_instance" "cvm" {
                  = "my-instance"
 name
 availability_zone = local.cvm_zone
                  = local.cvm_img_id
 image_id
 instance_type = local.cvm_type
}
```

#### **Resource quantity limit**

Certain resources (such as TKE clusters, VPCs, and COS buckets) are subject to quantity limits in each region. Before replication, check whether the existing quota is sufficient in the target region. To increase the quota, submit a ticket for application.

#### Resources that do not need replication

Certain resources are not region-specific, such as CAM users/roles and policies, SSL certificates, and SSH keys. You need to filter them out during replication to avoid recreation.